# SISTEMA DE GESTIÓN SINDICAL MANUAL PARA EMPRESAS

# Tabla de contenido

| SISTEMA DE GESTIÓN SINDICAL                            | 1  |
|--------------------------------------------------------|----|
| MANUAL PARA EMPRESAS                                   | 1  |
| 1. INTRODUCCIÓN                                        | 3  |
| 2. ACCESO AL SISTEMA                                   | 4  |
| 3. REGISTRO DE EMPRESA                                 | 5  |
| 4. CONCEPTOS BÁSICOS                                   | 9  |
| 5. CARGA DE NÓMINA DE EMPLEADOS                        | 14 |
| 5.1. CARGA MANUAL                                      | 14 |
| 5.2. IMPORTACIÓN DE EMPLEADOS UTILIZANDO ARCHIVO EXCEL | 17 |
| 6. GENERACIÓN DE DECLARACIÓN JURADA                    | 21 |
| 7. IMPRESIÓN DE ACTAS / BOLETAS DE PAGO                | 24 |

# 1. Introducción

Este manual está destinado a ser una guía rápida para las empresas, el mismo los guiará a través de las distintas funcionalidades del nuevo sistema de autogestión sindical, desde el registro de la empresa en el sistema, la carga de empleados, la generación de una declaración jurada y la impresión de boletas de pagos de aportes/contribuciones.

## 1.1. Algunas consideraciones

Para consultas técnicas y/o específicas del sistema, se podrá contactar el área de sistemas del sindicato a través del siguiente correo electrónico:

#### Contacto: sistemas@sindicatojardineros.org

Para consultas sobre actualización de deudas, solicitud de inspector, montos generados en las declaraciones juradas, se podrá consultar el siguiente correo electrónico dedicado exclusivamente a atender necesidades de las empresas:

Contacto: empresas@sindicatojardineros.org

# 2. Acceso al sistema

El modo de acceso al sistema será vía web a través de su navegador preferido, ingresando la URL: http://sindicatojardineros.org:8080

O a través de la página principal del sindicato:

sindicatojardineros.org > Empresas > Impresión de Boletas > Nuevo Servicio On-Line

<u>Observaciones</u>: Se recomienda el uso de los navegadores **Google Chrome**, ya que el sistema ha sido testeado con el mismo.

| РА                              | SINDICATO UNIDO DE TRABAJADORES<br><b>JARDINEROS</b><br>RQUISTAS, VIVERISTAS Y FLORICULTOR<br>DE LA REPÚBLICA ARGENTIA | es                      |
|---------------------------------|----------------------------------------------------------------------------------------------------|-------------------------|
|                                 | Iniciar Sesión                                                                                                    |                         |
|                                 |                                                                                                    |                         |
|                                 | Registrar Nueva Empresa<br>Ingresor                                                                                    |                         |
| <b>Rivadavia</b> 444 (16<br>V13 | 42) <b>San Isidro   011 4707-0443   empresas@sindica</b><br>.o   Desarrollado por eNexos - Soluciones Tecnológic       | itojardineros.org<br>as |

Para poder ingresar al sistema, la empresa deberá completar su **usuario** (*Nro. de CUIT*) y **contraseña** (*elegida en el momento del registro*). Si la empresa todavía no posee usuario y contraseña <u>ver sección "Registro de Empresa"</u>

# 3. Registro de Empresa

Para poder ingresar al sistema por primera vez, las empresas deberán registrarse en el mismo, siguiendo el enlace "<u>Registrar Nueva Empresa</u>" que puede encontrarse en la <u>página principal del sistema</u>:

| PA                       | SINDICATO UNIDO DE TRABAJADORES<br>JARDINEROS<br>RQUISTAS, VIVERISTAS Y FLORICULTOR<br>DE LA REPÚBLICA ARGENTIA       | es                     |
|--------------------------|----------------------------------------------------------------------------------------------------|------------------------|
|                          | Iniciar Sesión                                                                                                    |                        |
|                          | 2                                                                                                    |                        |
|                          | Ingresar                                                                                                    |                        |
| Rivadavia 444 (16<br>V13 | 42) <mark>San Isidro   on 4707-0443   empresas@sindica</mark><br>.o   Desarrollado por eNexos - Soluciones Tecnológic | tojardineros.org<br>as |

A continuación, deberá completarse el siguiente formulario web:

|                                                                                                    | SINDICATO UNIDO DE TRABAJADORES<br><b>JARDINEROS</b><br>PARQUISTAS, VIVERISTAS Y FLORICULTORES<br>DE LA REPÚBLICA ARGENTIA  |                                                                                                    |
|----------------------------------------------------------------------------------------------------|----------------------------------------------------------------------------------------------------|----------------------------------------------------------------------------------------------------|
| REGISTRO DE EMP                                                                                                    | RESA                                                                                                    |                                                                                                    |
| Datos Básicos<br>CUIT (**)<br>Confirmar CUIT (**)                                                                                         | D     Tipo Inscripción (**)       D     Tipo Inscripción (**)                                                               | Iscripción V                                                                                                    |
| Razon Social (**)<br>Nombre de Fantasía<br>Domicilio Real (**)                                                                            |                                                                                                    |                                                                                                    |
| Provincia (**)<br>Localidad (**)<br>Tel. 1 (**)                                                                                           | Seleccionar                                                                                                    |                                                                                                    |
| Fex<br>Fax<br>Correo Electrónico (**)                                                                                                    |                                                                                                    |                                                                                                    |
| Actividad Principal (**) C.C.T. Aplicable (**)                                                                                            |                                                                                                    |                                                                                                    |
| Mantenimiento de Espac<br>Mantenimiento de Espac<br>Viverista y Floricultora (<br>Paisajismo (C.C.T. 458/<br>Limpieza (C.C.T. 458/00      | cios Verdes (C.C.T. 458/06)         cios Verdes (C.C.T. 653/12)         (C.C.T. 460/06)         06)         5)              |                                                                                                    |
| Inicio de Actividades<br>Inicio según Inscripción<br>Inicio como empleador                                                                | e en A.F.I.P. (**) // 🛱                                                                                                    |                                                                                                    |
| Datos Fiscales       Domicilio Legal (**)       Provincia (**)       Se       Localidad (**)       Teléfono (**)                          | eleccionar                                                                                                    | A." en la localidad.                                                                                              |
| Datos de Inspección<br>Estudio Contable /<br>Persona Contacto (**)<br>Domicilio (**)<br>Provincia (**)<br>Localidad (**)<br>Teléfono (**) | Seleccionar • Obs.: Si se trata de "Capital Federal" -> Ingresar "Capital Federal" en la provincia y "C<br>Cód. Postal (**) | <b>A.B.A.</b> " en la localidad.                                                                                  |
| Correo Electrónico (**)<br>Observaciones/Aclaracio                                                                                        | ones                                                                                                    |                                                                                                    |
| Datos de Acceso<br>Usuario d<br>Contraseña (<br>Confirmar Contraseña (                                                                    | El nombre de Usuario asignado será su Nro. de CUIT.                                                                         | Una vez completado el formulario<br>correctamente, se podrá ingresar al<br>sistema utilizando el usuario (CUIT de |
|                                                                                                    | Confirmar Cerrar                                                                                                    | ia empresaj y la contraseria elegida.                                                                             |
|                                                                                                    | Rivadavia 444 (1642) San Isidro   011 4707-0443   empresas@sindicatojardin                                                  | eros.org                                                                                                    |

**Observación:** Una vez indicada la provincia (ya sea del domicilio de la empresa, domicilio fiscal o de los datos de inspección/estudio contable), cuando esté escribiendo la localidad correspondiente podrá ver que a medida que vaya escribiendo el sistema le irá proponiendo aquellas que pertenezcan a la provincia seleccionada. Por ejemplo si selecciona la provincia "Buenos Aires" y luego comienzo a escribir en la localidad "San i" el sistema me propondrá como opciones válidas las siguientes "Harás <u>San Ignacio", "San Ignacio" y "San I</u>sidro", teniendo que elegir de entre estas opciones para que luego no nos arroje ningún error.

Tener en cuenta que si se trata de "Capital Federal", deberá seleccionar "Capital Federal" en la provincia e ingresar "C.A.B.A." en la localidad.

#### 3.1. ¿Es lo mismo registrar la empresa en el sistema y empadronar una empresa?

**No**, el registro de la empresa en el sistema web será necesario para poder realizar cualquier trámite de manera on-line. Sin embargo para poder empadronar una empresa deberán seguirse los siguientes pasos:

- **1)** Realizar el registro web
- **2)** Una vez realizado el registro, podrá ingresar al sistema (utilizando el usuario y contraseña generado) e imprimirse el Acta de Empadronamiento:

| SINDICATO UNIDO DE TRABAJADORES<br>JARDINEROS<br>PARQUISTAS, VIVERISTAS Y FLORICULTORES<br>DE LA REPÚBLICA ARGENTIA                                                                                                    | 4                                                                                                    |
|----------------------------------------------------------------------------------------------------|----------------------------------------------------------------------------------------------------|
| Información de la Empresa                                                                                                    |                                                                                                    |
| Fxxxxtar Nómina de Empleados         Image: Construction of the second second | Observaciones:<br>Page una nueva Declaración Jurada<br>Modifica los periodos de la Declaración<br>Limima la Declaración Jurada<br>C. Actualza la fecha de vencimiento de la soleta de Pago |
| Rivadavia 444 (1642) San Isidro   011 4707-0443   empresas@sindicatojardinu                                                                                                    | res.org                                                                                                    |

Por ejemplo:

| and a second second sec | SINDICATO UNIDO DE TRABAJADORES<br>JARDINEROS<br>PARQUISTAS, VIVERISTAS Y FLORICULTOR<br>DE LA REPÚBLICA ARGENTINA<br>PERSONERÍA GREMIAL Nº 395 | ES                   |
|----------------------------------------------------------------------------------------------------|----------------------------------------------------------------------------------------------------|----------------------|
| Rivadavia 444                                                                                                    | (1642) San Isidro - Bs. As.                                                                                                    | Tel. (011) 4743-5489 |
|                                                                                                    | EMPADRONAMIENTO DE LA EMPRESA                                                                                                    |                      |
| C.U.I.T.:                                                                                                    | 12345678901 Resp. Inscripto                                                                                                    |                      |
| Razón Social:                                                                                                    | Ciudad Verde S.A.                                                                                                    |                      |
| Nombre de Fantasía:                                                                                                    | Ciudad Verde S.A.                                                                                                    |                      |
| Domicilio Comercial:                                                                                                    | Calle 1234                                                                                                    |                      |
| Provincia:                                                                                                    | Santa Fé                                                                                                    |                      |
| Localidad:                                                                                                    | ROSARIO C.P.: 200                                                                                                    | 00                   |
| Teléfono:                                                                                                    | 455-5555 / 466-6666                                                                                                    |                      |
| Correo Electrónico:                                                                                                    | ciudad@verde.com.ar                                                                                                    |                      |
| Actividad Principal:                                                                                                    | 813000 (F-883) SERVICIOS DE JARDINERIA Y MANTENIMIENTO                                                                                          | DE ESPACIOS VERDES   |
| C.C.T. Aplicable:                                                                                                    | - Mantenimiento de Espacios Verdes (C.C.T. 458/06)<br>- Paisajismo (C.C.T. 458/06)<br>- Limpieza (C.C.T. 458/06)                                |                      |
| Fecha de Inicio de Ac                                                                                                    | tividades: 05/09/12 (Según inscripción en A.F.I.P.)                                                                                             |                      |
| Fecha de Inicio de Ac                                                                                                    | tividades: 05/09/12 (Como empelador)                                                                                                    |                      |
| Domicilio Legal:                                                                                                    | Calle 1234                                                                                                    |                      |
| Provincia:                                                                                                    | Santa Fé                                                                                                    |                      |
| Localidad:                                                                                                    | ROSARIO C.P.: 200                                                                                                    | 00                   |
| Teléfono:                                                                                                    | 455-5555                                                                                                    |                      |
| Estudio Contable/Con<br>D<br>Pr                                                                                                    | tacto: Estudio Contable XX<br>omicilio: Calle 2 1234<br>ovincia: Santa Fé                                                                       |                      |
| Lo                                                                                                    | calidad: ROSARIO C.P.: 200                                                                                                    | 00                   |
| Correc Elect                                                                                                    | eléfono: 422-2222                                                                                                    |                      |
| COLLEG ELECT                                                                                                    | estudio@Cludadverde.com.ar                                                                                                    |                      |

 El acta generada deberá ser firmada y acompañada por la documentación requerida para el empadronamiento, dicha documentación está listada en la página web del sindicato: http://sindicatojardineros.org/afiliaciones.php

O a través de la página principal del sindicato: sindicatojardineros.org > Empresas > Empadronamientos

<u>Observación</u>: Toda la documental deberá ser presentada en persona en nuestras oficinas, o bien escaneada y enviada adjunta al correo electrónico empresas@sindicatojardineros.org

# 4. Conceptos básicos

En esta sección se explicarán algunos conceptos básicos para la utilización del sistema.

### 4.1. Datos Generales de la Empresa

En esta sección (pestaña "General") se podrán consultar y modificar los datos básicos de la empresa, cargados al momento del registro.

| SINDICATO UNIDO DE TRABAJADORES<br>JARDINEROS<br>PARQUISTAS, VIVERISTAS Y FLORICULTORES<br>DE LA REPÚBLICA ARGENTIA                                                                                                    |                                                        |
|----------------------------------------------------------------------------------------------------|--------------------------------------------------------|
| Información de la Empresa                                                                                                    |                                                        |
| Razón Social Ciudad Verde S.A. C.U.I.T. 12345678901                                                                                                    |                                                        |
| General Com. Prest. Serv. Empleados DDJJ Cta. Cte.                                                                                                    |                                                        |
| DATOS DE LA EMPRESA                                                                                                    |                                                        |
|                                                                                                    |                                                        |
| Datos Básicos       CUIT     12345678901     Resp. Inscripto       Razón Social     Ciudad Verde S.A.       Nombre de Fantasía     Ciudad Verde S.A.       Domicilio Real     Calle 1234       Provincia     Santa Fé                                                                                                    | Enlace para imprimir <b>Acta de</b><br>Empadronamiento |
| Localidad         ROSARIO         Cód. Postal         2000           Tel. 1         455-5555         466-6666           Fax         Correo Electrónico         ciudad@verde.com.ar                                                                                                    |                                                        |
| Activitad Principal       813000 (P-863) SERVICIOS DE JARDINERIA F MANTENIMIENTO DE ESPACIOS VERDES         C.C.T. Aplicable       Mantenimiento de Espacios Verdes (C.C.T. 458/06)         Mantenimiento de Espacios Verdes (C.C.T. 653/12)       Viverista y Floricultora (C.C.T. 460/06)         Paisajismo (C.C.T. 458/06)       Image: C.C.T. 458/06)         Limpieza (C.C.T. 458/06)       Image: C.C.T. 458/06)                                                                                                    |                                                        |
| Inicio de Actividades         Inicio según Inscripción en A.F.I.P.       05/09/12         Inicio como empleador       05/09/12                                                                                                    |                                                        |
| Datos Fiscales         Domicilio Legal       Calle 1234         Provincia       Santa Fé         Localidad       ROSARIO Cód. Postal       2000         Teléfono       455-5555                                                                                                    |                                                        |
| Datos de Inspección         Estudio Contable / Contacto       Estudio Contable XX         Domicilio       Calle 2 1234         Provincia       Santa Fé         Localidad       ROSARIO Cód. Postal 2000         Teléfono       422-2222         Correo Electrónico       estudio@ciudadverde.com.ar                                                                                                    | Botón para modificar los                               |
| Observaciones                                                                                                    | datos de la Empresa                                    |
| Datos de Acceso<br>Usuario 12345678901                                                                                                    |                                                        |
| Datos Empadronamiento           Fecha de Empadronamiento 14/08/16         Companya anticipation anticipation anticip                                                             |                                                        |
| Baja? No<br>Empresa Activa? Fecha Constant and a second and a second and |                                                        |
| Modificar Commission                                                                                                    |                                                        |

## 4.2. Domicilios de Prestación de Servicios

En esta sección (pestaña "Dom. Prest. Serv.") deberán cargarse los domicilios de prestación de servicios de la empresa, e indicar en cada uno el personal afectado al mismo.

|                                                                                                    | sin<br>Parqui                                                            | IDICATO UNID<br><b>JARD</b><br>STAS, VIVERI<br>DE LA REPÚL | o de trabajadores<br>I <b>NEROS</b><br>ISTAS Y FLORICULTORES<br>BLICA ARGENTIA | <b>1</b>                                                                                                    |
|----------------------------------------------------------------------------------------------------|--------------------------------------------------------------------------|------------------------------------------------------------|--------------------------------------------------------------------------------|----------------------------------------------------------------------------------------------------|
| Información de la Empresa<br>Razón Social Ciudad Verde S.A. C.U.I<br>General Dom. Prest. Se                                                                                                    | .T. 12345678901                                                          |                                                            | er Acta de Empadronamiento                                                     |                                                                                                    |
| Image: Constraint of the second second se | Localidad<br>ROLDAN (Santa Fé)<br>FUNES (Santa Fé)<br>ROSARIO (Santa Fé) | Domicilio<br>Calle 9999<br>Calle 888<br>Pellegrini 1234    | #Personal Afectado Obs.<br>2<br>2<br>1                                         | 0 servaciones:<br>C Agrega un nuevo Domicilio de Prest. de S<br>Modifica la información del Domicilio<br>Elimina el Domicilio |

# 4.3. Empleados

En esta sección (pestaña "Empleados") podrán visualizarse los datos de los empleados de la Empresa, así como también se podrá realizar la carga y exportación de datos de empleados.

| SI<br>PARQU.<br>Información de la Empresa                                                                                                    | <ul> <li>Permite cargar la nómina de sueldos de un período puntual.</li> <li>Ver sección "Carga de Nómina de Empleados"</li> </ul>                                 | Permite exportar a Excel la<br>nómina de empleados/sueldos<br>de un período puntual.                                                                                                    |
|----------------------------------------------------------------------------------------------------|----------------------------------------------------------------------------------------------------|----------------------------------------------------------------------------------------------------|
| Razón Social Ciudad Verde S.A. C.U.I.T. 12345678901                                                                                                    |                                                                                                    |                                                                                                    |
| General Dom. Prest. Serv. Empleados DDJJ                                                                                                    | Cta. Cte.                                                                                                    |                                                                                                    |
| C.U.I.L. 0 Apellido                                                                                                    | Buscar                                                                                                    | Cargar Nómina Empleados Exportar Kómina                                                                                                    |
| Image: Section of the section of the section of th | Itegoría Afiliado? Últ. Período<br>enico Afiliado 12/2014 Cambiar Cate<br>ministrativo/a Sin Afiliar 12/2014 Cambiar Cate<br>erario Afiliado Sindical Cambiar Cate | Total registros encontrados:       3         Nuevo Empleado       Nuevo Empleado         ecoria       Cambiar Afiliación         acoria       Cambiar Afiliación         informar Baia       <- Ver Períodos |
| ermite modificar todos<br>s datos del empleado                                                                                                    | do Permite la afiliación<br>do sindical del empleado                                                                                                    | Permite informar la baja<br>del empleado (al indicar la<br>fecha de baja de un<br>empleado, el mismo dejará<br>de aparecer en la carga de                                                                    |
| SINDICATO UNID<br>JARD<br>PARQUISTAS, VIVERI<br>DE LA REPÚE                                                                                                    | o de trabajadores<br>I <b>NEROS</b><br>STAS Y FLORICULTORES<br>BLICA ARGENTIA                                                                                      | nóminas de períodos<br>posteriores a la misma)                                                                                                    |
| ormación del Empleado                                                                                                    | Volver :                                                                                                    | e Empleados del la Empresa                                                                                                    |
| presa Ciudad Verde S.A. Ingreso 01/01/13 Egreso //<br>pleado Ape1, Nom1 CUIL 99911111111                                                                                                    |                                                                                                    | Siguiendo el enlace "← Ver Períodos"                                                                                                    |
| Datos Personales Períodos                                                                                                    |                                                                                                    | se podrán visualizar todos los                                                                                                    |
| renouss                                                                                                    |                                                                                                    | períodos cargados para el empleado                                                                                                    |
| Período         (Todos) ▼         0         Buscar           Image: Image: Imag                                               | Io Remun. Afiliado? Sueldo Conv<br>\$ 800,00 Afiliado Sindical                                                                                                    | enio Incl. en D.J.                                                                                                    |
| Investigation         C.C.T. 458/06         Técnico         \$ 5.000,00           Investigation         C.C.T. 458/06         Técnico         \$ 5.000,00           Investigation         C.C.T. 458/06         Técnico         \$ 5.000,00                                                                                                    | \$ 1.000,00 Afiliado Sindical \$ 1.000,00 Afiliado Sindical                                                                                                    | \$ 0,00 (Sin Declarar)<br>\$ 0,00 (Sin Declarar)                                                                                                    |

## 4.4. Declaraciones Juradas

En esta sección (pestaña "DDJJ") podrán consultarse las declaraciones juradas que se hayan tramitado anteriormente, generar nuevas declaraciones juradas, ver sus correspondientes actas, e imprimir las boletas de pago de las mismas.

#### Secciones del manual relacionadas:

- "Generación de Declaración Jurada"
- *"Impresión de Actas/Boletas de Pago"*

| SINDICATO<br>PARQUISTAS, N<br>DE LA                                              | DUNIDO DE TRABAJADORES<br><b>JARDINEROS</b><br><i>IVERISTAS Y FLORICULTORES</i><br>REPÚBLICA ARGENTIA                                                                                                    |
|----------------------------------------------------------------------------------|----------------------------------------------------------------------------------------------------|
| Información de la Empresa<br>Razón Social Ciudad Verde S.A. C.U.I.T. 12345678901 | Ver Acta de Empadronamiento                                                                                                    |
| General Dom. Prest. Serv. Empleados                                              | Cta. Cte.                                                                                                    |
| ଉତ୍ତ ୍ତି ତି<br>│ Desde Hasta Fecha Estado Nro. Acta Total refre                  | <ul> <li>Agrega una nueva Declaración Jurada</li> <li>Agrega una nueva Declaración Jurada</li> <li>Modifica los periodos de la Declaración</li> <li>Elimina la Declaración Jurada</li> <li>Elimina la Declaración Jurada</li> <li>Actualiza la fecha de vencimiento de la<br/>Boleta de Pago</li> </ul> |

|                                                                                                    | SINDICATO UNIDO DE TRABAJADORES<br>JARDINEROS<br>PARQUISTAS, VIVERISTAS Y FLORICULTORES<br>DE LA REPÚBLICA ARGENTIA | Si la empresa no tiene registrado<br>al menos los 3 domicilios de                                                                                              |
|----------------------------------------------------------------------------------------------------|----------------------------------------------------------------------------------------------------|----------------------------------------------------------------------------------------------------|
| Información de la Empresa<br>Razón Social Ciudad Verde S.A. C.U.I.T. 12345678901<br>General Dom. Prest. Serv. Empleados           | PD11 Cta. Cte.                                                                                                    | principales, el sistema bloqueará<br>la generación de nuevas DDJJ                                                                                              |
| Exportar Nomina de Empleados<br>Construir de Empleados<br>Debe Registrar al menos 3<br>Desde Hasta Fecha Estado Nro. Acta Total 1 | "Domicilios de Prest. de Servicios" para habilitar nuevas DDJJ (Construction)<br>refresh action Rend. Pend. Obs.    | ctor<br>gana milera Declaración Jurada<br>ica los periodos de la Declaración<br>na la Declaración Jurada<br>aliza la fecha de vencimiento de la Boleta de Pago |

## 4.5. Consulta de Cuenta Corriente

En esta sección (pestaña "Cta. Cte.") se muestran los distintos <u>saldos a favor</u> y <u>saldos en contra</u> de la empresa que se fueron originando (si los hubo) al realizar los pagos de las boletas de pago de cada declaración jurada.

| SINDICATO UNIDO DE TRABAJADORES<br>JARDINEROS<br>PARQUISTAS, VIVERISTAS Y FLORICULTORES<br>DE LA REPÚBLICA ARGENTIA                                                                                                    |
|----------------------------------------------------------------------------------------------------|
| Información de la Empresa 💽 <u>Ver Acta de Empadronamiento</u>                                                                                                    |
| Razón Social Ciudad Verde S.A. C.U.I.T. 12345678901<br>General Dom. Prest. Serv. Empleados DDJJ Cta. Cte.                                                                                                    |
| Image: Contract of Contract of Con |

## 5. Carga de Nómina de Empleados

La carga de empleados podrá realizarse de dos formas, manualmente o bien importando masivamente los datos desde un archivo Excel.

# 5.1. Carga manual

Para cargar la nómina de empleados de una empresa se deberán seguir los siguientes pasos:

✓ **Paso 1**: Dentro de la sección "Empleados", hacer click sobre el botón "Cargar Nómina Empleados".

|                    |                      |             |          | PAR           | SINDICATO U<br>JA<br>QUISTAS, VI<br>DE LA RI | INIDO DE TRABA<br>I <b>RDINEROS</b><br>/ERISTAS Y FLO<br>-PÚBLICA ARGE | JADORES<br>DRICULTORES<br>NI IA | 5                        |                    |                      | 4                               |
|--------------------|----------------------|-------------|----------|---------------|----------------------------------------------|------------------------------------------------------------------------|---------------------------------|--------------------------|--------------------|----------------------|---------------------------------|
| Información de la  | a Empresa            |             |          |               |                                              | Ver Acta de Emp                                                        | adronamiento                    | ]                        |                    |                      |                                 |
| Razón Social Ciuda | ad Verde S.A. C.U.I. | T. 1234567  | 8901     | _             |                                              |                                                                        |                                 |                          |                    |                      |                                 |
| General            | Dom. Prest. Se       | rv. È En    | npleados | LECOD         | Cta. Cte.                                    |                                                                        |                                 |                          |                    |                      |                                 |
| C.U.I.L. 0         | Apellido             |             |          |               | B                                            | ISCar                                                                  |                                 | Carr                     | gar Nómina Emplea  | idos xporta          | r Nómina                        |
| @@@@@              |                      |             |          |               |                                              |                                                                        |                                 |                          | 10                 | tal registros e      | ncontrados: 3<br>Nuevo Empleado |
| Emp                | leado CŲ             | L Ingreso   | Egreso   | ССТ           | Categoría                                    | Afiliado?                                                              | Últ. Período                    |                          |                    |                      |                                 |
| Modificar Ape1     | , Nom1 999111111     | .1 01/01/13 | 11       | C.C.T. 458/06 | Técnico                                      | Afiliado Sindical                                                      | 12/2014                         | <u>Cambiar Categoría</u> | Cambiar Afiliación | <u>Informar Baja</u> | <- Ver Períodos                 |
| Modificar Ape2     | , Nom2 999222222     | 2 01/01/13  | 11       | C.C.T. 458/06 | Administrativo/a                             | Sin Afiliar                                                            | 12/2014                         | Cambiar Categoría        | Cambiar Afiliación | <u>Informar Baja</u> | <- Ver Períodos                 |
| Modificar Ape3     | , Nom3 999333333     | 3 01/01/13  | 11       | C.C.T. 458/06 | Operario                                     | Afiliado Sindical                                                      | 12/2014                         | Cambiar Categoría        | Cambiar Afiliación | <u>Informar Baja</u> | <- Ver Períodos                 |
|                    |                      |             |          |               |                                              |                                                                        |                                 |                          |                    |                      | Pág. 1 de 1                     |

Paso 2: En la siguiente pantalla, se debe seleccionar el período a cargar (mes y año – mm/aaaa), y como método "Carga Manual"

| l | Carga de Nómina de Empleados   |
|---|--------------------------------|
| l | Razón Social Ciudad Verde S.A. |
| 2 | Período 01 🔻 / 2016            |
| ľ | Método 🛛 Carga Manual 🔹 🗸      |
| l |                                |
| L | Proceder Volver                |

- <u>Paso 3</u>: En la pantalla de carga manual, habrá que cargar el sueldo de cada empleado de la empresa, distinguiendo entre "<u>Remuneración Bruta</u>" y "<u>No Remunerativos</u>".
   Una característica importante en la carga de empleados es que si ya hubiere datos de empleados cargados de meses anteriores éstos ya serán pre-completados en esta pantalla.
   Al querer realizar la carga, pueden presentarse los siguientes casos:
  - Si alguno de los empleados listados fue dado de baja, deberá dirigirse primero a la sección "Empleados" y hacer click sobre el enlace "<u>Informar Baja</u>" del empleado que ya no deba aparecer en la nómina.
  - Si alguno de los datos listados no coincide (C.C.T., Categoría, Afiliación, etc.) deberá dirigirse a la sección "Empleados", modificar la información necesaria y volver a realizar la carga.
  - Si necesita agregar un nuevo empleado, deberá dirigirse a la sección "Empleados" y hacer click sobre el enlace "<u>Nuevo Empleado</u>"
  - Si alguno de los empleados no fue dado de baja, pero en el período en cuestión no percibió ninguna remuneración (e.g. por licencia sin haberes con reserva de puesto), tiene a disposición la casilla para tildar "Sueldo Cero?".

|                                                                                                    | SINDIC<br>PARQUISTAS<br>DE L                                                                                                    | ATO UNIDO DE TRABAJA<br><b>JARDINEROS</b><br>5, VIVERISTAS Y FLOR<br>A REPÚBLICA ARGENI                                     | DORES<br>ICULTORES<br>ITA                                      |                                                      |                               | <b>1</b>                        |
|----------------------------------------------------------------------------------------------------|----------------------------------------------------------------------------------------------------|----------------------------------------------------------------------------------------------------|----------------------------------------------------------------|------------------------------------------------------|-------------------------------|---------------------------------|
| Carga de Nómina de Empleados >> Empresa                                                                                                    | : Ciudad Verde S.A. Período                                                                                                    | o: <b>01 / 2016</b>                                                                                                    |                                                                |                                                      |                               |                                 |
| Completar las remuneraciones de cada Empleado. Luego<br>Recuerde: - Si alguno de los empleados listados fue da<br>- Si alguno de los datos listados no coincide<br>- Si necesita cargar un empleado nuevo, por | o, presione "Confirmar" para pro<br>ado de baja, por favor dirigirse a<br>: (C.C.T., Categoría, Afiliación, e<br>r favor dirigirse a la sección "En | ocesar los datos ingresados,<br>la sección "Empleados" y h<br>tc.) por favor dirigirse a la<br>upleados" y hacer click sobr | acer click sobre el<br>sección "Empleado<br>e el enlace "Nuevo | enlace "Informar<br>s", modificar la in<br>Empleado" | Baja"<br>Iformación necesaria | a y volver a realizar la carga. |
|                                                                                                    | Confirmar Gua                                                                                                    | rdar y Cerrar Des                                                                                                    | cartar Carga                                                   |                                                      |                               |                                 |
| # CUIL No<br>1 <u>9991111111</u> Ape                                                                                                    | mbre Ingreso C.C.T.<br>e1, Nom1 01/01/13 C.C.T. 458/0                                                                                               | 6 Técnico Si                                                                                                    | ? Remun. Bruta                                                 | No Remun. 9<br>0.00                                  | Sueldo Cero?                  |                                 |
| 2 <u>99922222222</u> Ape                                                                                                    | e2, Nom2 01/01/13 C.C.T. 458/0                                                                                                    | 6 Administrativo/a No                                                                                                    | 0,00                                                           | 0,00                                                 |                               |                                 |
| 3 <u>99933333333</u> Ape                                                                                                    | e3, Nom3 01/01/13 C.C.T. 458/0                                                                                                    | 6 Operario Si                                                                                                    | 0,00                                                           | 0,00                                                 | IJ                            |                                 |
|                                                                                                    | Confirmar Gu                                                                                                    | ardar y Cerrar De                                                                                                    | scartar Carga                                                  |                                                      |                               |                                 |
|                                                                                                    |                                                                                                    | idro   011                                                                                                    | sas@sindicatojardiner                                          | os.org                                               |                               |                                 |
|                                                                                                    |                                                                                                    |                                                                                                    |                                                                |                                                      |                               |                                 |

Una vez realizada la carga de empleados se dispone de 3 alternativas:

- Confirmar: Procesa los datos cargados, y si hay algún error (e.g. olvidó cargar un sueldo), los datos no serán procesados y volverá a aparecer la misma pantalla hasta que corrija todos los errores que surjan.
- Guardar y Cerrar: Guarda la carga de datos tal cual está en pantalla para poder retomarla más tarde (e.g. si llegó a cargar los sueldos de la mitad de los empleados puede guardar y continuar más tarde los restantes)
- Descartar Carga: Descarta todos los datos ingresados (no pudiendo retomar la carga más tarde)

Si durante la carga, se eligió la opción de "<u>Guardar y Cerrar</u>", podrá retomarla yendo a la sección
 "Empleados", hacer click sobre el botón "Cargar Nómina Empleados", y verá que aparecerá la opción
 "Retomar Carga Guardada":

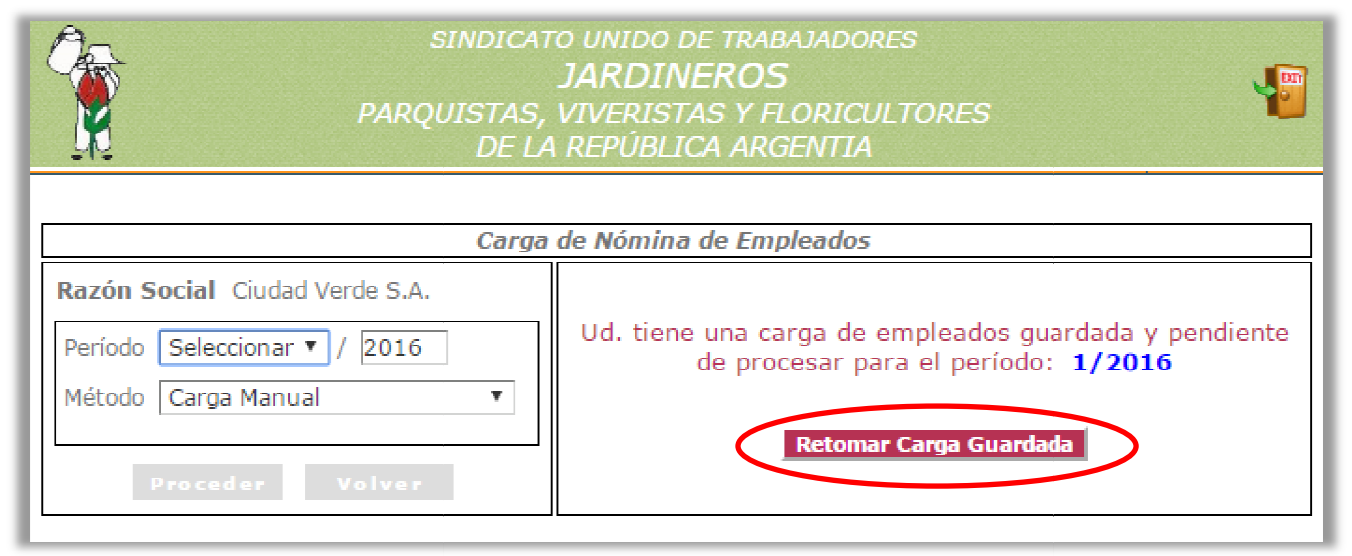

 Si al confirmar la carga el sistema detecta errores, los mismos serán informados en pantalla para poder corregirlos y continuar:

|                                                                                                    | SINDIC                                                       | ATO UNIDO DE TRABAJADO<br>JARDINEROS                                | RES                                                                                                    |
|----------------------------------------------------------------------------------------------------|--------------------------------------------------------------|---------------------------------------------------------------------|----------------------------------------------------------------------------------------------------|
| <b>V</b>                                                                                                    | PARQUISTA                                                    | S, VIVERISTAS Y FLORICO                                             | ULTORES                                                                                                    |
| a <b>1</b> 2                                                                                                    | DE                                                           | LA REPUBLICA ARGENTIA                                               |                                                                                                    |
| Carga NO procesada, revise los motivos encontrados para cada empleado e                                                                                                    | en la columna "Errores"                                      |                                                                     |                                                                                                    |
| rga de Nómina de Empleados >> Empresa: Ciudad Verdo                                                                                                    | e S.A. Período: 01 / 2                                       | 016                                                                 |                                                                                                    |
| npletar las remuneraciones de cada Empleado. Luego, presione "Conf                                                                                                    | firmar" para procesar los d                                  | atos ingresados.                                                    |                                                                                                    |
| cuerde: - Si alguno de los empleados listados fue dado de baja, por f<br>- Si alguno de los datos listados no coincide (C.C.T., Categor                                         | 'avor dirigirse a la sección<br>ría Afiliación etc.) nor fav | "Empleados" y hacer click sobre<br>or dirigirse a la sección "Emple | e el enlace "Informar Baja"<br>ados", modificar la información necesaria y volver a realizar la carna                            |
| - Si necesita cargar un empleado nuevo, por favor dirigirse a                                                                                                    | a la sección "Empleados" y                                   | hacer click sobre el enlace "Nu                                     | evo Empleado"                                                                                                    |
|                                                                                                    |                                                              |                                                                     |                                                                                                    |
|                                                                                                    | Confirmar Gu                                                 | ardar y Cerrar Desca                                                | rtar Carga                                                                                                    |
| #         CUIL         Nombre         Ingreso         C.C.I.         Categoria           1 <u>99911111111</u> Ape1, Nom1         01/01/13         C.C.T. 458/06         Técnico | Afiliado? Remun. Bruta                                       | a No Remun. Sueldo Cero                                             | <ul> <li>2 Errores</li> <li>1) "Remun. Druta" vacía (si no percibió remuneración debe tildar la opción de "Gueldo Cer</li> </ul> |
| 2 <u>99922222222</u> Ape2, Nom2 01/01/13 C.C.T. 458/06 Administrativo/a                                                                                                    | No 10000,00                                                  | 0,00                                                                | 1) Si ingresa una "Remun. Bruta" no puede tildar la opción de "Sueldo Cero"                                                      |
| 3 99933333333 Ape3, Nom3 01/01/13 C.C.T. 458/06 Operario                                                                                                    | si 0,00                                                      | 0,00                                                                | 1 Remun. Bruta" vacía (si no percibió remuneración debe tildar la opción de "Sueldo Cer                                          |
|                                                                                                    |                                                              |                                                                     |                                                                                                    |
|                                                                                                    | Confirmar                                                    | uardar y Cerrar Desc                                                | artar C                                                                                                    |
|                                                                                                    |                                                              |                                                                     |                                                                                                    |
|                                                                                                    |                                                              |                                                                     |                                                                                                    |
|                                                                                                    |                                                              |                                                                     |                                                                                                    |
|                                                                                                    |                                                              |                                                                     |                                                                                                    |
|                                                                                                    |                                                              |                                                                     | Deberán corregires todos los errores                                                                                             |
|                                                                                                    |                                                              |                                                                     | Deberan corregise todos los errores                                                                                              |
|                                                                                                    |                                                              |                                                                     | listados para poder procesar efectivamen                                                                                         |
|                                                                                                    |                                                              |                                                                     | la carga.                                                                                                    |
|                                                                                                    |                                                              |                                                                     |                                                                                                    |
|                                                                                                    |                                                              |                                                                     |                                                                                                    |
|                                                                                                    |                                                              |                                                                     |                                                                                                    |
|                                                                                                    |                                                              |                                                                     |                                                                                                    |
|                                                                                                    |                                                              |                                                                     |                                                                                                    |
|                                                                                                    |                                                              |                                                                     |                                                                                                    |
|                                                                                                    |                                                              |                                                                     |                                                                                                    |
|                                                                                                    |                                                              |                                                                     |                                                                                                    |

# 5.2. Importación de empleados utilizando archivo Excel

Para cargar la nómina de empleados de una empresa se deberán seguir los siguientes pasos:

✓ **Paso 1**: Dentro de la sección "Empleados", hacer click sobre el botón "Cargar Nómina Empleados".

| Anformación de la Empresa Razón Social Ciudad Verde S.A. C.U.I.T. 12345678901  Receral Dom. Prest. Serv. Empleados DDJJ Cta. Cte.  C.U.I.L. 0 Apellido Buscer Cargar Nómina Empleados a portar Nómina C.U.I.L. 0 Apellido Buscer Cargar Nómina Empleados 3  C.U.I.L. 0 Apellido CULI Ingreso Egreso CCT Categoría Afiliado Sindica 12/2014 Cambiar Categoría Cambiar Afiliació Informar Baia <- Ver Periodos  Modificar Ape1, Nom3 9993333333 01/01/3 // C.C.T. 458/06 Administrativo/s Sin Afiliar 12/2014 Cambiar Categoría Cambiar Afiliació Informar Baia <- Ver Periodos  Pág. 1 de 1                                                                                                    |                          | SINDICATO UNIDO DE TRABAJADORES<br>JARDINEROS<br>PARQUISTAS, VIVERISTAS Y FLORICULTORES<br>DE LA REPÚBLICA ARGENTIA |          |         |               |                  |                   |              |                          |                    |                      | 4               |
|----------------------------------------------------------------------------------------------------|--------------------------|----------------------------------------------------------------------------------------------------|----------|---------|---------------|------------------|-------------------|--------------|--------------------------|--------------------|----------------------|-----------------|
| Razón Social Ciudad Verde S.A. C.U.I.T. 12345678901          General       Dom. Prest. Serv.       Empleados       DDJJ       Cta. Cte.         C.U.I.L.       Apellido       Buscar       Cargar Nómina Empleados       xportar Nómina         Corgar Nómina Empleados       Xportar Nómina       Total registros encontrados: 3         Nuevo Empleado       Nuevo Empleado         Modificar       Ape1, Nom1       9991111111       01/01/13       //       C.C.T. 458/06       Técnico       Afiliado ?       Últ. Período       Cambiar Categoria       Cambiar Afiliación       Informar Baia       s- Ver Periodos         Modificar       Ape2, Nom2       99922222222       01/01/13       //       C.C.T. 458/06       Afiliado Sindical       12/2014       Cambiar Categoria       Cambiar Afiliación       Informar Baia       s- Ver Periodos         Modificar       Ape3, Nom3       9993333333       01/01/13       //       C.C.T. 458/06       Afiliado Sindical       12/2014       Cambiar Categoria       Cambiar Afiliación       Informar Baia       s- Ver Periodos         Modificar       Ape3, Nom3       9993333333       01/01/13       //       C.C.T. 458/06       Operario       Afiliado Sindical       12/2014       Cambiar Categoria       Cambiar Afiliación       Informar Baia       s- Ver Periodos         M                                                                                                    | nformación de la Emp     | resa                                                                                                    |          |         |               | <u> </u>         | Ver Acta de Emp   | adronamiento |                          |                    |                      |                 |
| Ceneral       Dom. Prest. Serv.       Empleados       DDJJ       Cta. Cte.         C.U.I.L.       ①       Apellido       Buscar       Cargar Nómina Empleados       xportar Nómina         CO.U.I.L.       ①       Apellido       Buscar       Cargar Nómina Empleados       xportar Nómina         Co.U.I.L.       ①       Apellido       Buscar       Cargar Nómina Empleados       xportar Nómina         Co.U.I.L.       ①       Apellido       Buscar       Cargar Nómina Empleados       xportar Nómina         Co.U.I.       ①       Apellido       Buscar       Cargar Nómina Empleados       xportar Nómina         Modificar       Apell, Nom1       991111111       01/113       //       C.C.T. 458/06       Afiliado Sindical       12/2014       Cambiar Categoria       Cambiar Afiliación       Informar Baia       <- Ver Periodos                                                                                                    | Razón Social Ciudad Verd | e S.A. C.U.I.T.                                                                                                    | 12345678 | 8901    |               |                  |                   |              |                          |                    |                      |                 |
| C.U.I.L.       O       Apellido       Buscar       Cargar Nómina Empleados       Xportar Nómina         Color       Color       Cargar Nómina Empleados       Xportar Nómina       Total registros encontrados: 3         Color       Color       Categoría       Afiliado?       Últ. Período       Muevo Empleado         Modificar       Ape1, Nom1       9991111111       01/01/13       //       C.C.T. 458/06       Técnico       Afiliado Sindical       12/2014       Cambiar Categoría       Cambiar Afiliación       Informar Baja       <- Ver Periodos                                                                                                    | General Dom              | Prest. Serv                                                                                                    | . En     | pleados |               | Cta. Cte.        | 1                 |              |                          |                    |                      |                 |
| C.U.I.L. O Apellido Buscar Buscar Cargar Nómina Empleados portar Nómina Empleados portar Nómina Empleados 2011 Ingreso Egreso CCT Categoría Afiliado? Últ. Período Mudificar Ape1, Nom1 9991111111 01/01/13 // C.C.T. 458/06 Técnico Afiliado Sindical 12/2014 Cambiar Categoría Cambiar Afiliación Informar Baia server Periodos Modificar Ape3, Nom3 999333333 01/01/13 // C.C.T. 458/06 Operario Afiliado Sindical 12/2014 Cambiar Categoría Cambiar Afiliación Informar Baia server Periodos Afiliado Sindical 12/2014 Cambiar Categoría Cambiar Afiliación Informar Baia server Periodos Periodos Afiliado Sindical 12/2014 Cambiar Categoría Cambiar Afiliación Informar Baia server Periodos Periodos Periodas Afiliado Sindical 12/2014 Cambiar Categoría Cambiar Afiliación Informar Baia server Periodos Periodas Afiliado Sindical 12/2014 Cambiar Categoría Cambiar Afiliación Informar Baia server Periodos Pago 2002 Periodos Periodos Afiliado Sindical 12/2014 Cambiar Categoría Cambiar Afiliación Informar Baia server Periodos Pago 2001/13 // C.C.T. 458/06 Operario Afiliado Sindical 12/2014 Cambiar Categoría Cambiar Afiliación Informar Baia server Periodos Págo 1 de 1                                                                                                    |                          |                                                                                                    |          |         |               |                  |                   |              |                          |                    |                      |                 |
| Empleado       CUIL       Ingreso       Egreso       CCT       Categoría       Afiliado?       Út. Período       Cambiar Categoría       Cambiar Afiliación       Informar Baia       <- Ver Periodos         Modificar       Ape1, Nom1       9991111111       01/01/13       //       C.C.T. 458/06       Técnico       Afiliado Sindical       12/2014       Cambiar Categoría       Cambiar Afiliación       Informar Baia       <- Ver Periodos                                                                                                    | C.U.I.L. 0               | Apellido                                                                                                    |          |         |               | Bus              | scar              |              | Car                      | gar Nómina Emplea  | ados xporta          | Nómina          |
| Image: Construction of CUIL       Ingreso       Egreso       CCT       Categoría       Afiliado?       Últ. Período       Combiar Categoría       Cambiar Afiliación       Informar Baja       S- Ver Períodos         Modificar       Ape1, Nom1       9991111111       01/01/13       //       C.C.T. 458/06       Técnico       Afiliado Sindical       12/2014       Cambiar Categoría       Cambiar Afiliación       Informar Baja       S- Ver Períodos         Modificar       Ape3, Nom3       9993333333       01/01/13       //       C.C.T. 458/06       Operario       Afiliado Sindical       12/2014       Cambiar Categoría       Cambiar Afiliación       Informar Baja       S- Ver Períodos         Modificar       Ape3, Nom3       9993333333       01/01/13       //       C.C.T. 458/06       Operario       Afiliado Sindical       12/2014       Cambiar Categoría       Cambiar Afiliación       Informar Baja       S- Ver Períodos         Modificar       Ape3, Nom3       9993333333       01/01/13       //       C.C.T. 458/06       Operario       Afiliado Sindical       12/2014       Cambiar Categoría       Cambiar Afiliación       Informar Baja       S- Ver Períodos         Hodificar       Ape3, Nom3       9993333333       01/01/13       //       C.C.T. 458/06       Operario       Afiliado Sindical                                                                                                    |                          |                                                                                                    |          |         |               |                  |                   |              |                          | 10                 | tal registros e      | ncontrados: 3   |
| Image: Final service         CCT         Categoria         Afiliado?         Út. Período         Image: Final service         Image: Final service         Final service         Image: Final service         Final service         Image: Final service         Final service         Image: Final service         Final service         Image: Final service         Final service         Final service | @ € € Ø                  |                                                                                                    |          |         |               |                  |                   |              |                          |                    |                      | Nuevo Empleado  |
| Modificar       Ape1, Nom1       9991111111       01/01/13       //       C.C.T. 458/06       Técnico       Afiliado Sindical       12/2014       Cambiar Categoria       Cambiar Afiliación       Informar Baja       <- Ver Periodos                                                                                                    | Empleado                 | CUIL                                                                                                    | Ingreso  | Egreso  | ССТ           | Categoría        | Afiliado?         | Últ. Período |                          |                    |                      |                 |
| Modificar       Ape2, Nom2       99922222222       01/01/13       //       C.C.T. 458/06       Administrativo/a       Sin Afiliar       12/2014       Cambiar Categoría       Cambiar Afiliación       Informar Data       <- Ver Períodos         Modificar       Ape3, Nom3       9993333333       01/01/13       //       C.C.T. 458/06       Administrativo/a       Sin Afiliar       12/2014       Cambiar Categoría       Cambiar Afiliación       Informar Data       <- Ver Períodos                                                                                                    | Modificar Ape1, Nom1     | 99911111111                                                                                                    | 01/01/13 | 11      | C.C.T. 458/06 | Técnico          | Afiliado Sindical | 12/2014      | <u>Cambiar Categoría</u> | Cambiar Afiliación | <u>Informar Baja</u> | <- Ver Períodos |
| Modificar Ape3, Nom3 9993333333 01/01/13 // C.C.T. 458/06 Operario Afiliado Sindical 12/2014 Cambiar Categoria Cambiar Afiliación Informar Baia <- Ver Periodos Pág. 1 de 1                                                                                                    | Modificar Ape2, Nom2     | 99922222222                                                                                                    | 01/01/13 | 11      | C.C.T. 458/06 | Administrativo/a | Sin Afiliar       | 12/2014      | Cambiar Categoría        | Cambiar Afiliación | <u>Informar Baja</u> | <- Ver Períodos |
| Pág. 1 de 1                                                                                                    |                          |                                                                                                    | 01/01/13 | 11      | C.C.T. 458/06 | Operario         | Afiliado Sindical | 12/2014      | Cambiar Categoría        | Cambiar Afiliación | Informar Baja        | <- Ver Períodos |
|                                                                                                    | Modificar Ape3, Nom3     | AAA333333333                                                                                                    | 01/01/13 |         |               |                  |                   |              |                          |                    |                      |                 |

✓ Paso 2: En la siguiente pantalla, se debe seleccionar el período a cargar (mes y año − mm/aaaa), y como método "Importación mediante Excel"

| Carga de Nómina de Empleados                                                                                                    |
|----------------------------------------------------------------------------------------------------|
|                                                                                                    |
|                                                                                                    |
|                                                                                                    |
| e eligió archivo                                                                                                    |
| ande un archivo excel debe respetarse el formato de nuestra plantilla de carga<br>arga <<br>Proceder Volver                                                                                           |
| poder cargar los datos de los empleados en un archivo Excel,<br>nero deberá generarse una plantilla, la cual contendrá el formato de<br>nivo que luego podrá ser leído por el sistema (ya que para su |
|                                                                                                    |

## ✓ Paso 3: Generar plantilla de carga

| PARQUISTAS<br>DE L                                                                                                    | ADULITARCEORMULEARIDOUES<br>JACOMEROS<br>5, VIVEL NS Y FLORICULTORES<br>LA REPÚ NGENTIA                                                                                                    |
|----------------------------------------------------------------------------------------------------|----------------------------------------------------------------------------------------------------|
| Carga         Carga         Razón Social Ciudad Verde S.A.         Período       01       ▼       / 2016         Método       Importación mediante Excel ▼       ▼ | Si una vez abierto el archivo descargado no se vuelve a habilitar la<br>pantalla de la web, podemos hacerlo manualmente haciendo click<br>sobre la leyenda " <b>HABILITAR FORMULARIO</b> " que se encuentra en<br>el centro superior de la pantalla |
| Archivo Seleccionar archivo No se eligió a<br>Atención: Para realizar la carga utilizando un<br>> Descargar Plantilla de Carga <                                   | rchivo<br>archivo excel debe respetarse el formato de nuestra plantilla de carga                                                                                                    |
| avia 444 (1642) San Is                                                                                                    | idro   011 4707-0443   empresas@sindicatojardineros.org                                                                                                    |
| 12345678901_plantillaxls                                                                                                    | <u> </u>                                                                                                    |

**Observación**: Al seleccionar un período para generar la plantilla, el sistema automáticamente pre-cargará todos los empleados ya registrados en el sistema que en dicho período aún se encuentran activos (según los últimos datos cargados por la empresa).

Si el año o mes del período se deja vacío, la plantilla se generará vacía (sin buscar empleados activos de ningún período.

Paso 4: Completar datos de empleados en archivo Excel

|    |                    |                                        |                |                    | 1                           |             |                  |                  |             |           |           |         |
|----|--------------------|----------------------------------------|----------------|--------------------|-----------------------------|-------------|------------------|------------------|-------------|-----------|-----------|---------|
|    | A                  | В                                      | C              | D                  | E                           | F           | G                | H                |             | J         | K         | L       |
| 1  | Nómina de emple    | eados de la empresa Ciudad Verde SA    | , correspond   | liente al período: | 1/2016                      |             |                  |                  |             |           |           |         |
| 2  |                    | 1                                      |                |                    |                             |             |                  |                  |             |           |           |         |
| 3  | Aclaración -> Si ( | este archivo desea utilizarse luego pa | ra realizar la | carga de emple     | ados tenga en cuenta las s  | siguientes  | indicaciones:    |                  |             |           |           |         |
| 4  |                    | 1) Sólo se tendrán en cuenta los date  | os cargados e  | en las columnas d  | le "Remun. Bruta" y "No R   | emun."      |                  |                  |             |           |           |         |
| 5  |                    | 2) Sólo se actualizarán los datos del  | periodo para   | empleados ya e     | xistentes (según el N° de ( | UIL ingree  | sado)            |                  |             |           |           |         |
| 6  |                    | 3) Si desea cargar un nuevo emplead    | lo deberá ha   | cerlo individualn  | nente por cada empleado     | en la secc  | ión "Empleados'  | ' siguiendo el e | nlace "Nue  | ovo Emple | ado"      |         |
| 7  |                    | 4) Si desea dar de baja un empleado    | deberá hace    | erlo individualme  | ente por cada empleado e    | n la secció | n "Empleados" :  | iguiendo el enl  | ace "Infori | nar Baja" |           |         |
| 8  |                    | 5) Si desea cambiar la categoría de u  | in empleado    | deberá hacerlo     | individualmente por cada    | empleado    | en la sección "l | Empleados" sigu  | uiendo el e | nlace "Ca | mbiar Cat | egoría" |
| 9  |                    | 6) El CUIL debe estar en formato num   | nérico (sin gu | iones)             |                             |             |                  |                  |             |           |           |         |
| 10 | •                  |                                        |                |                    |                             |             |                  |                  |             |           |           |         |
| 11 | CUIL               | Nombre                                 | Ingreso        | C.C.T.             | Categoría                   | Afiliado?   | Remun. Bruta     | No Remun.        |             |           |           |         |
| 12 | 99911111111        | Ape1, Nom1                             | 01/01/2013     | C.C.T. 458/06      | Técnico                     | Si          |                  |                  |             |           |           |         |
| 13 | 99922222222        | Ape2, Nom2                             | 01/01/2013     | C.C.T. 458/06      | Administrativo/a            | No          |                  |                  |             |           |           |         |
| 14 | 99933333333        | Ape3, Nom3                             | 01/01/2013     | C.C.T. 458/06      | Operario                    | Si          |                  |                  |             |           |           |         |
| 15 |                    |                                        |                |                    |                             |             |                  |                  |             |           |           |         |
| 16 |                    |                                        |                |                    |                             |             |                  |                  |             |           |           |         |
| 16 |                    |                                        |                |                    |                             |             |                  |                  |             |           |           | _       |

Prestar especial atención a las indicaciones:

- 1) Sólo se tendrán en cuenta los datos cargados en las columnas de "Remun. Bruta" y "No Remun."
- Sólo se actualizarán los datos del período para empleados ya existentes (según el N° de CUIL ingresado)
- Si desea cargar un nuevo empleado deberá hacerlo individualmente por cada empleado en la sección "Empleados" siguiendo el enlace "Nuevo Empleado"
- 4) Si desea dar de baja un empleado deberá hacerlo individualmente por cada empleado en la sección "Empleados" siguiendo el enlace "Informar Baja"
- 5) Si desea cambiar la categoría de un empleado deberá hacerlo individualmente por cada empleado en la sección "Empleados" siguiendo el enlace "Cambiar Categoría"
- 6) El CUIL debe estar en formato numérico (sin guiones)

#### Observaciones:

- Se recomienda utilizar Microsoft Office 2003, todas las pruebas fueron realizar con esta versión.
- Principal atención en los formatos de celda (tanto los números de CUIL, como las remuneraciones deben tener formato numérico), si no son respetados los formatos originales de la plantilla el proceso puede fallar al tratar de leer el archivo (si se copia y pega el contenido desde otro archivo, se recomienda utilizar la opción de pegado "Pegado especial... -> sólo valores")

Paso 5: Importar en el sistema el archivo cargado en el paso anterior, para lo cual hay que volver a la pantalla anterior, seleccionar el archivo ya completo y hacer click sobre "Procesar".

| Carga de Nómina de Empl         Razón Social Ciudad Verde S.A.         Período       01 <ul> <li>/ 2016</li> <li>Método</li> <li>Importación mediante Excel              </li> <li>Archivo</li> <li>Seleccionar archivo</li> <li>1234567801.xls</li> </ul> | Una vez cargados los datos de los empleados<br>en la plantilla previamente generada, volver a<br>la pantalla de carga, seleccionar el archivo<br>antes mencionado y hacer click sobre el botón<br>" <b>Procesar</b> ". |
|----------------------------------------------------------------------------------------------------|----------------------------------------------------------------------------------------------------|
| Atención: Para realizar la carga utilizando un archivo excel debe re<br><u>&gt; Descargar Plantilla de Carga &lt;</u><br>Proceder Volver                                                                                                    | e carga                                                                                                    |

 <u>Paso 6</u>: Una vez procesado el archivo Excel, el sistema nos redireccionará a la pantalla de carga manual, en donde ya estarán preprocesados y cargados todos los datos ingresados en el archivo Excel, de manera de poder revisar y los datos que interpretó el sistema, verificar que no haya errores y de estar todo bien, continuar con la carga.

|                                                                                         | SINDICATO UNIDO DE TRABAJADORES<br>JARDINEROS<br>PARQUISTAS, VIVERISTAS Y FLORICULTORES<br>DE LA REPÚBLICA ARGENTIA                                                                                                    |            |          |                       |                                 |                                     |                  |                                     |             |                  | <b>V</b> |
|-----------------------------------------------------------------------------------------|----------------------------------------------------------------------------------------------------|------------|----------|-----------------------|---------------------------------|-------------------------------------|------------------|-------------------------------------|-------------|------------------|----------|
| Carga de Nómin.<br>Completar las remur<br>Recuerde: - Si algu<br>- Si algu<br>- Si nece | ga de Nómina de Empleados >> Empresa: Ciudad Verde S.A. Período: 01 / 2016<br>vletar las remuneraciones de cada Empleado. Luego, presione "Confirmar" para procesar los datos ingresados.<br>rerde: - Si alguno de los empleados listados fue dado de baja, por favor dirigirse a la sección "Empleados" y hacer click sobre el enlace "Informar Baja"<br>- Si alguno de los datos listados no coincide (C.C.T., Categoría, Afiliación, etc.) por favor dirigirse a la sección "Empleados", modificar la información necesaria y volver a realizar la carga.<br>- Si necesita cargar un empleado nuevo, por favor dirigirse a la sección "Empleados" y hacer click sobre el enlace "Nuevo Empleado"<br>Confirmar Guardar y Cerrar Descartar Carga |            |          |                       |                                 |                                     |                  |                                     |             |                  |          |
|                                                                                         | # CUIL                                                                                                    | Nombre     | Ingreso  | C.C.T.                | Categoría                       | Afiliado?                           | Remun. Bruta     | No Remun                            | Sueldo Cero | Errores          |          |
|                                                                                         | 1 99911111111                                                                                                    | Ape1, Nom1 | 01/01/13 | C.C.T. 458/06         | Técnico                         | Si                                  | 3000,00          | 200,00                              |             | OK (Sin Errores) |          |
|                                                                                         | 2 99922222222                                                                                                    | Ape2, Nom2 | 01/01/13 | C.C.T. 458/06         | Administrativo/a                | No                                  | 4000,00          | 300,00                              | ] [0        | OK (Sin Errores) |          |
|                                                                                         | 3 99933333333                                                                                                    | Ape3, Nom3 | 01/01/13 | C.C.T. 458/06         | Operario                        | Si                                  | 5000,00          | 400,00                              | Γ           | OK (Sin Errores) |          |
|                                                                                         |                                                                                                    |            |          | Confi<br>Rivadavia 44 | rmar Guar<br>4 (1642) San Isidr | r <b>dar y Ce</b> r<br>ro   011 470 | 7-0443   empresa | cartar Carga<br>s@sindicatojardiner | os.org      |                  | I<br>    |

Una vez terminada la verificación de los datos cargados, podremos "Confirmar" la carga, "Guardar y Cerrar", o bien "Descartar la Carga" (tal como se explicó en el **Paso 3** de la **Carga Manual**).

# 6. Generación de Declaración Jurada

En la sección "DDJJ" se debe pulsar sobre el botón "+"

| SINDICAT<br>PARQUISTAS,<br>DE LA                                                                                                    | TO UNIDO DE TRABAJADORES<br>JARDINEROS<br>VIVERISTAS Y FLORICULTORES<br>A REPÚBLICA ARGENTIA |                                                                                                    | *    |
|----------------------------------------------------------------------------------------------------|----------------------------------------------------------------------------------------------|----------------------------------------------------------------------------------------------------|------|
| Información de la Empresa                                                                                                    | Ver Acta de Empadronamiento                                                                  | Creamos una nueva<br>Declaración Jurada                                                                                                    |      |
| Razón Social Ciudad Verde S.A. C.U.I.T. 12345678901         General       Dom. Prest. Serv.       Empleados         Exportar Nómina de Empleados       Ø       Ø         Image: Colorado Structure       Image: Colorado Structure       Image: Colorado Structure         Image: Colorado Structure       Image: Colorado Structure       Image: Colorado Structure         Image: Colorado Structure       Image: Colorado Structure       Image: Colorado Structure       Image: Colorado Structure         Image: Colorado Structure       Image: Colorado Structure       Image: Colorado Structure       Image: Colorado Structure       Image: Colorado Structure         Image: Colorado Structure       Image: Colorado Structure       Image: Colorado Structure       Image: Colorado Structure       Image: Colorado Structure         Image: Colorado Structure       Image: Colorado Structure< | JJ Cta. Cte.                                                                                 | <b>Fraciones:</b><br>Trega una nueva Declaración Jurada<br>odífica los períodos de la Declaración<br>imina la Declaración Jurada<br>ctualiza la fecha de vencimiento de la Boleta de | Pago |
| Rivadavia 444 (1642) San Isidr                                                                                                    | ro   011 4707-0443   empresas@sindicatojardineros                                            | org                                                                                                    |      |

El sistema será redirigido a la pantalla de carga de la declaración jurada, en la cual se deberá indicar principalmente el período que será inspeccionado, y luego hacer click sobre el botón "**Aplicar**".

|                                    | SINDICATO UNIDO D<br>JARDINI<br>PARQUISTAS, VIVERISTA<br>DE LA REPÚBLIC    | E TRABAJADORES<br>EROS<br>AS Y FLORICULTORES<br>CA ARGENTIA                                                                                                    |
|------------------------------------|----------------------------------------------------------------------------|----------------------------------------------------------------------------------------------------|
| Empresa<br>Tipo de Carga<br>Estado | Ciudad Verde S.A.          Autogestionada         Peclaración Autogenerada | Si se da el caso particular en que la empresa no<br>tiene empleados activos para el períodos a declarar,<br>debe tildarse la opción " <b>Período Sin Empelados?</b> ",                                               |
| Nro. Acta<br>Fecha de<br>Carga     | // Período Sin Empleados?                                                  | de manera de poder generar una d.j. en cero.                                                                                                    |
| Período<br>Observaciones           | 01 V / 2016 (res/Año)                                                      | Si es la primera declaracion jurada realizada sobre la<br>empresa, estará habilitado el selector del período.<br>Una vez realizada al menos una declaración, al<br>inaresar a esta pantalla el período se encontrará |
| <b>:ionalmente</b> , podem         | os completar                                                               | bloqueado y deberá confirmarse el período siguiente<br>al anterior ya generado.                                                                                                    |
| ervaciones/comenta                 | rios pertinentes.                                                          |                                                                                                    |

A continuación se da una breve explicación del significado de cada campo de la tabla y como se debe proseguir para generar una nueva declaración jurada:

| PARÇ                                                                                                    | SINDICATO UNIDO DE TRABAJADORES<br>JARDINEROS<br>QUISTAS, VIVERISTAS Y FLORICULTORES<br>DE LA REPÚBLICA ARGENTIA | <b>V</b>                                                                                                    |
|----------------------------------------------------------------------------------------------------|----------------------------------------------------------------------------------------------------|----------------------------------------------------------------------------------------------------|
| Información de la Empresa<br>Razón Social Ciudad Verde S.A. C.U.I.T. 12345678901<br>General Dom. Prest. Serv. Empleados DD.                                       | U Cta. Cte.                                                                                                    |                                                                                                    |
| Exportar Nómina de Empleados<br>C C C S S<br>Desde Hasta Fechr Estado<br>Nro. Ac<br>S (1/2016 1/2016 / Declaración Autogenerada                                   | ta Total refresh action Rend. Pend. Obs.<br>\$ 0,00 Declarar                                                     | Observaciones:         Agrega una nueva Declaración Jurada         Modifica los periodos de la Declaración         Elimina la Declaración Jurada         Actualiza la fecha de vencimiento de la Boleta de Pago |
| odemos visualizar los períodos<br>esde/Hasta y el Estado de la declaración<br>rada (el primer estado al crear la<br>ubecera de la misma será " <b>Declaración</b> | El enla<br>autom<br>declaro<br>de los e                                                                          | ce "Declarar" nos permite generar<br>áticamente el acta de la<br>ación jurada, a partir de los datos<br>empleados ya cargados.                                                                                  |

Una vez generada el acta de la declaración jurada, se podrá visualizar como cambia el estado de la misma a "Acta Generada"

| SINDICATO UNIDO DE TRABAJADORES<br>JARDINEROS<br>PARQUISTAS, VIVERISTAS Y FLORICULTORES<br>DE LA REPÚBLICA ARGENTIA                                                                                                    |                                                                                                    |  |  |  |  |  |  |
|----------------------------------------------------------------------------------------------------|----------------------------------------------------------------------------------------------------|--|--|--|--|--|--|
| Información de la Empresa<br>Razón Social Ciudad Verde S.A. C.U.I.T. 12345678901                                                                                                    | Mensaje de resultado del proceso de generación (aquí se indicarán, como error, los empleados sin cargar, si los hubiere)                                                                                                    |  |  |  |  |  |  |
| General     Dom. Prest. Serv.     Empleador       • Generación Exitosa. Pueden imprimirse Acta, Nómir                                                                                                    | s       DDJJ       Cta. Cte         1a y Boletas de Pago       Observaciones:         1a y Total       Image: Comparison of the page         1a Total       Rend. Pend.         1a Total       Rend. Pend.         1a Total       Rend. Pend.         1a Total       Acta Boleta de Nómina         1a Total       Acta Boleta de Nómina         1a Total       Acta Boleta de Nómina         1a Total       Actualiza la fecha de vencimiento de la Boleta de Pago |  |  |  |  |  |  |
| Una vez generada el acta, los botones<br>para modificar o eliminar la D.J. serán<br>bloqueados, asimismo, tampoco<br>podremos importar ni modificar datos<br>de empleados para los meses<br>correspondientes a la misma. | <ul> <li>✓ El ícono ≤ nos permite actualizar la fecha de vencimiento de la boleta de pago</li> <li>✓ El enlace "Anular D.J." nos permite anular la declaración jurada, pudiendo repetir la carga de empleados, corregir algún error y volver a generarla.</li> <li>✓ Los enlaces "Acta", "Boleta de Pago" y "Nómina" nos permite imprimir dichos documentos.</li> </ul>                                                                                            |  |  |  |  |  |  |
| Página<br>22                                                                                                    |                                                                                                    |  |  |  |  |  |  |

Cabe destacar que al realizar esta acción puede resultar en los siguientes mensajes:

"No existen empleados activos en la Nómina de la Empresa para ninguno de los meses a declarar. Por favor, revise los períodos correspondientes y los empleados cargados para los mismos."
 Este error ocurre cuando se quiere generar el acta de una declaración jurada para la cual no se ha cargado ningún empleado, para más información de cómo cargar un empleado ver la sección <u>Carga de Nómina de Empleados</u>.

**<u>Obs.</u>**: En caso de la empresa no poseer efectivamente ningún empleado activo para el período en cuestión, puede tildarse la opción "**Período Sin Empleados?**" (tal como se detalla al comienzo de esta sección).

- *"Se han encontrado Nóminas de Empleados Incompletas para los períodos seleccionados. Empleados faltantes:* [*lista de empleados faltantes*]. Por favor verifique los períodos/empleados señalados."
   Este error se presenta cuando existen empleados que no fueron declarados, pero que se encuentran activos para el período a declarar (i.e. el empleado tiene fecha de ingreso inferior o se encuentra dentro del período desde a declarar; y no tiene fecha de egreso, o bien la misma es superior o se encuentra dentro del período *hasta* a declarar)
- "'Generación Exitosa. Puede imprimir Actas y Recibos, a medida que cargue los distintos Depósitos y Pagos, los mismos se irán actualizando"
   Mansaia do acta generada exitosamento.

Mensaje de acta generada exitosamente

# 7. Impresión de Actas / Boletas de Pago

Una vez generada el acta de la declaración jurada, se pueden visualizar/imprimir los siguientes documentos:

- Acta de la Declaración Jurada
- Nómina de Empleados de la Declaración Jurada
- Boleta de Pago

<u>Observación</u>: Todos los documentos son generados en formato <u>PDF</u>, por lo que podrán ser visualizados, guardados en la pc e impresos como cualquier archivo de este formato (para visualizarse correctamente en el navegador web será necesario un <u>plug-in</u> como el provisto por Adobe, y para abrir este tipo de archivos en un ordenador será necesario un <u>programa</u> de visualización como el provisto, también, por Adobe).

Las boletas de pago si bien pueden ser guardadas, los códigos de barra utilizados se generan mediante un tipografía especial que se encuentra en nuestros servidores, por lo que deberá imprimirse directamente desde el navegador (puede guardarse el vínculo a la misma)

## 7.1. Acta de la Declaración Jurada

Dependiendo el caso, si aplica algún concepto de "**Contribución Patronal**" (e.g. "**Fondo Convencional, Asistencia y Acción Social**"), se imprimirán dos hojas separadas en el acta, una para aportes y otra para contribuciones.

| vadavia<br>444<br>(1642)<br>n Isidro | and or        | ACT                      | PARQ         | JA<br>UISTAS<br>DE L | A REPUBLI<br>Personeria ( | DE TRABAJAD<br>NER<br>TAS Y FLOI<br>ICA ARGEN<br>Gremial N° 395 | RICU        | S                           | S       | FADOS    |         | Teléfo<br>(011<br>4707-04 | ono:<br>1)<br>0443 |
|--------------------------------------|---------------|--------------------------|--------------|----------------------|---------------------------|-----------------------------------------------------------------|-------------|-----------------------------|---------|----------|---------|---------------------------|--------------------|
|                                      |               |                          | C.C.T. 45    | 8/06 (Cu             | ota Sindical -            | Cuota Solidar                                                   | ria - Se    | guro de                     | Sepeli  | 0)       | 81001B3 |                           |                    |
| N° Acta A/J                          | -8757         | Fecha                    | 15/08/16     | Últim                | a Inspección              | N/A                                                             | Peri        | odo Inspe                   | ccionad | lo 1/201 | 16 - 1  | /2016                     |                    |
| Razón Social<br>C.U.I.T.<br>Teléfono | Ciudad 123456 | Verde S.A.<br>78901<br>5 |              |                      | Cód. Postal<br>Atendiente | Domicilio<br>2000<br>Estudio Co                                 | L<br>ntable | alle 1234<br>ocalidad<br>XX | ROS/    | ARIO     |         |                           |                    |
| Período                              | Nómina        | Base                     | Imp.         |                      | Detalle                   |                                                                 |             |                             |         | Importe  |         | Sub-Tota<br>Periodo       | tal<br>o           |
| 1/2016                               | 2             | \$8                      | .000,00      | Cuota Sin            | dical (2.000%)            |                                                                 |             |                             | Ş       | 160,0    | 0       |                           | -                  |
|                                      | 1             | \$ 4                     | .000,00      | Cuota Soli           | daria (2.000%             | )                                                               |             |                             | \$      | 80,00    | )       |                           |                    |
|                                      | 2             | \$8                      | .600,00 5    | Seguro de            | Sepelio (Afil.            | (1.000%)                                                        |             |                             | s       | 86,00    |         |                           |                    |
|                                      | 1             | <b>\$</b> 4              | .300,00 S    | Seguro de            | Sepelio (No /             | Afil.) (1.000%)                                                 |             |                             | Ş       | 43,00    |         |                           |                    |
|                                      | Interese      | s x 6 mese               | es (\$369.00 | ) * 18.009           | s)                        |                                                                 |             |                             | \$      | 66,42    | 2 \$    | i 435                     | 5,42               |
|                                      |               |                          |              |                      |                           |                                                                 |             |                             |         | TOTAL    | \$      | 435                       | 5,42               |
|                                      |               |                          |              |                      | DETALLE                   | DE DEUDA                                                        |             |                             |         |          |         |                           |                    |
|                                      |               |                          | AÑO          | (                    |                           | INTERESE                                                        | S           | DE                          | UDA     | _        |         |                           |                    |
|                                      |               |                          | 2016         | \$                   | 369,00                    | \$ 66,                                                          | ,42         | \$                          | 435,4   | 2        |         |                           |                    |

| N* Acta       A/J-8757       Fecha       15/08/16       Úttima Inspección       N/A       Periodo Inspi         Razón Social       Ciudad Verde S.A.       Domicilio       Calle 123-<br>C.U.I.T.       12345678901       Cód. Postal       2000       Localidad         Teléfono       455-5555       Atendiente       Estudio Contable XX         Período       Nómina       Base Imp.       Detalle         1/2016       3       \$ 12.000.00       Fondo Conv. Asist. y Acción Social (1.000%)         Intereses x 6 meses (\$120.00 * 18.00%)       ExtatLe DE DEUDA | ACTA DE INSPECCION Y DETERMINACION DE DEUDA CONTRIBUCIONES PATRONALES<br>C.C.T. 45006 (SEGURIO DE SEPLIDIO) |              |                      |  |  |  |  |  |  |
|----------------------------------------------------------------------------------------------------|----------------------------------------------------------------------------------------------------|--------------|----------------------|--|--|--|--|--|--|
| Razón Social     Ciudad Verde S.A.     Domicilio     Calle 123       C.U.I.T.     12345678901     Cód. Postal     2000     Localidad       Teléfono     455-5555     Atendiente     Estudio Contable XX       Período     Nómina     Base Imp.     Detalle       1/2016     3<\$12.000.00     Fondo Conv. Asist. y Acción Social (1.000%)       Interses x 6 meses (\$120.00 * 18.00%)                                                                                                    | inspeccionado                                                                                               | ido 1/2016 - | 1/2016               |  |  |  |  |  |  |
| C.U.I.T.       12345678901       Cód. Postal       2000       Localidad         Teléfono       455-5555       Atendiente       Estudio Contable XX         Periodo       Nómina       Base Imp.       Detalle         1/2016       3       \$ 12.000.00       Fondo Conv. Asist. y Acción Social (1.000%)         Intereses x 6 meses (\$120.00 * 18.00%)       DETALLE DE DEUDA         Detalle DE DEUDA       DETALLE DE DEUDA         Año       CAPITAL       INTERESES       DETALLE DE DEUDA                                                                         | Calle 1234                                                                                                  |              |                      |  |  |  |  |  |  |
| Teléfono     455-5555     Atendiente     Estudio Contable XX       Período     Nómina     Base Imp.     Detalle       1/2016     3     \$ 12.000,00     Fondo Conv. Asist. y Acción Social (1.000%)       Intereses x 6 meses (\$120.00 * 18.00%)     Intereses x 6 meses (\$120.00 * 18.00%)                                                                                                    | dad ROSAR                                                                                                   | ARIO         |                      |  |  |  |  |  |  |
| Periodo     Nómina     Base Imp.     Detalle       1/2016     3     \$     12.000,00     Fondo Conv. Asist. y Acción Social (1.000%)       Intereses x 6 meses (\$120.00 * 18.00%)                                                                                                    | eléfono 455-5555 Atendiente Estudio Contable XX                                                             |              |                      |  |  |  |  |  |  |
| 1/2016 3 \$ 12.000,00 Fondo Conv. Asist. y Acción Social (1.000%)<br>Intereses x 6 meses (\$120.00 * 18.00%)                                                                                                    | In                                                                                                    | Importe      | Sub-Total<br>Período |  |  |  |  |  |  |
| Intereses x 6 meses (\$120.00 * 18.00%)                                                                                                    | \$                                                                                                    | 120,00       |                      |  |  |  |  |  |  |
| DETALLE DE DEUDA                                                                                                    | ases x 6 meses (\$120.00 * 18.00%) \$ 21,60 \$                                                              |              |                      |  |  |  |  |  |  |
| DETALLE DE DEUDA                                                                                                    | TOTAL \$                                                                                                    |              |                      |  |  |  |  |  |  |
| AÑO CAPITAL INTERESES DE                                                                                                    | DETALLE DE DEUDA                                                                                            |              |                      |  |  |  |  |  |  |
| ANO ORTIAL INTELECTO                                                                                                    | DEUDA                                                                                                    |              |                      |  |  |  |  |  |  |
| 2016 \$ 120,00 \$ 21,60 \$                                                                                                    | 141,60                                                                                                    | 60           |                      |  |  |  |  |  |  |

## 7.2. Nómina de Empleados de la Declaración Jurada

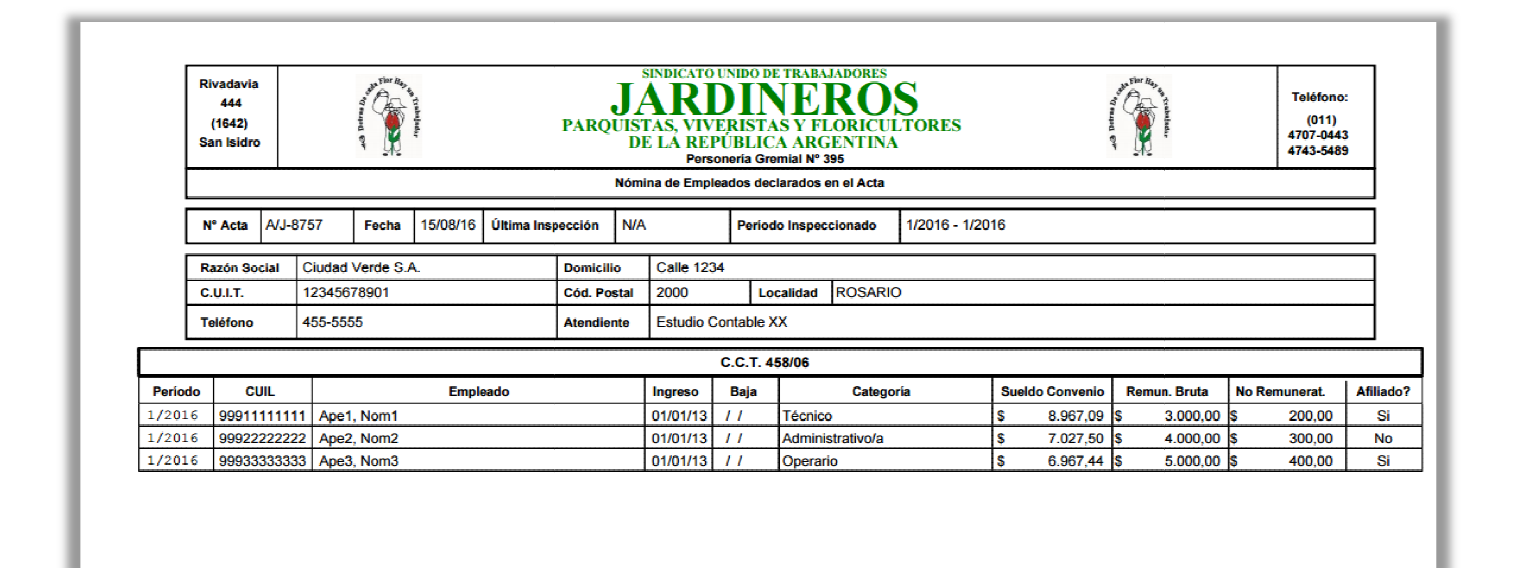

#### 7.3. Boletas de Pago

Al hacer click sobre el enlace "**Boleta de Pago**" el sistema nos llevará a la siguiente pantalla en la cual podremos elegir el medio de pago deseado:

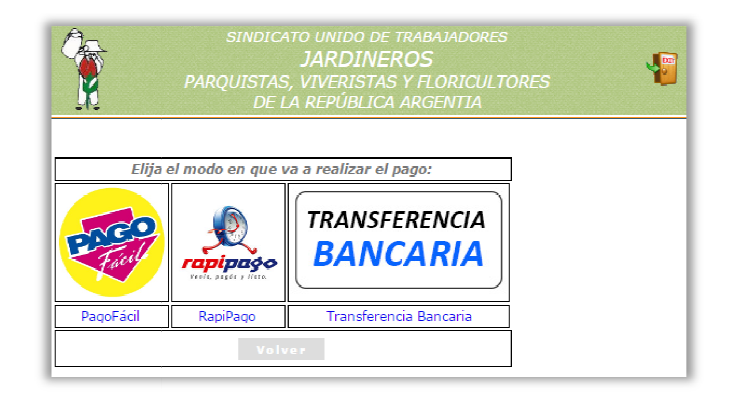

#### ✓ PagoFácil

Dependiendo el caso, si aplica algún concepto de "**Contribución Patronal**" (e.g. "**Fondo Convencional, Asistencia y Acción Social**"), se imprimirán dos boletas separadas, una para aportes y otra para contribuciones, <u>por lo que hay</u> <u>que tener cuidado de revisar si al generar la boleta se genera más de una hoja, es porque hay que abonar ambas.</u>

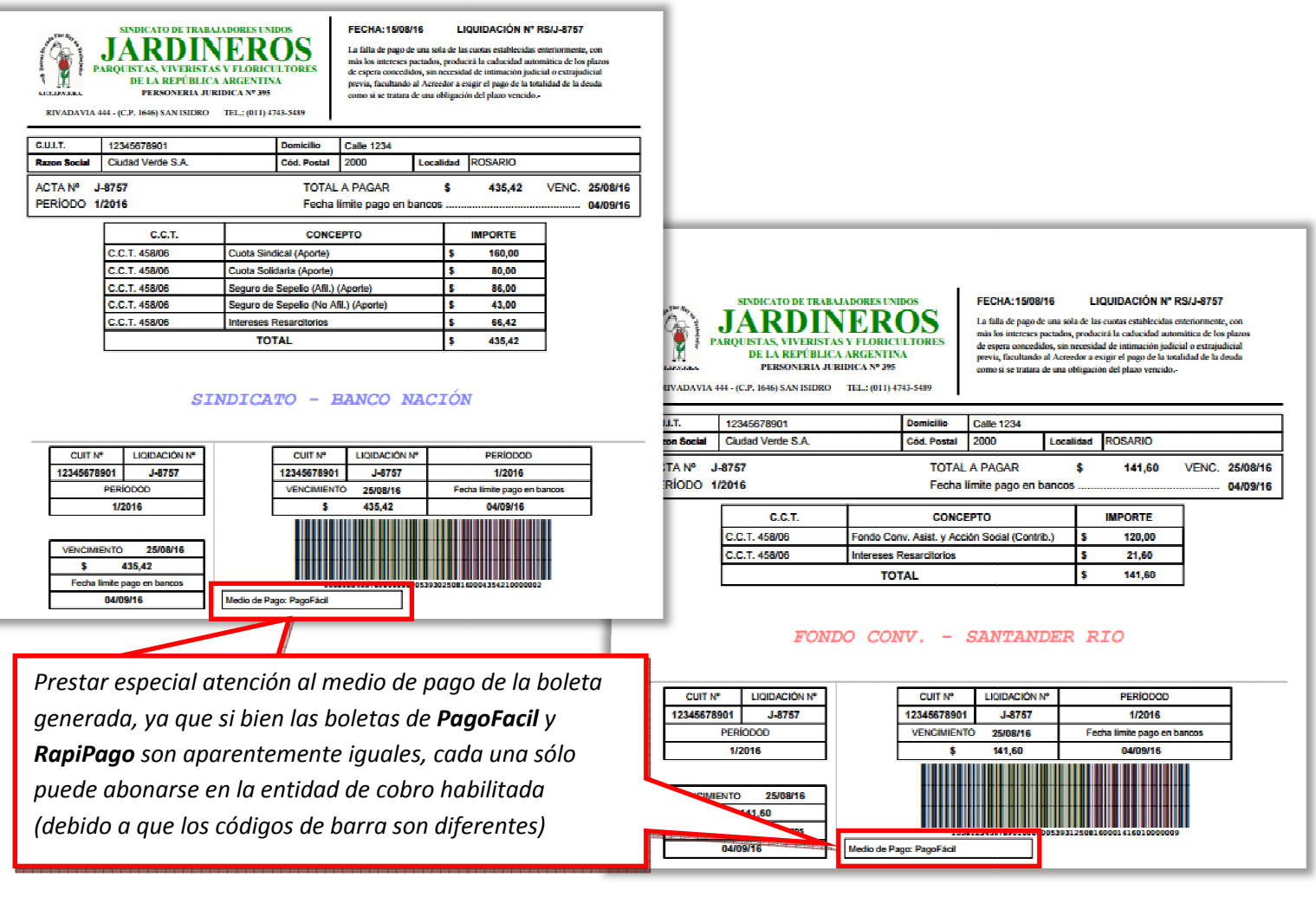

#### ✓ <u>RapiPago</u>

Dependiendo el caso, si aplica algún concepto de "**Contribución Patronal**" (e.g. "**Fondo Convencional, Asistencia y Acción Social**"), se imprimirán dos boletas separadas, una para aportes y otra para contribuciones, <u>por lo que hay</u> <u>que tener cuidado de revisar si al generar la boleta se genera más de una hoja, es porque hay que abonar ambas.</u>

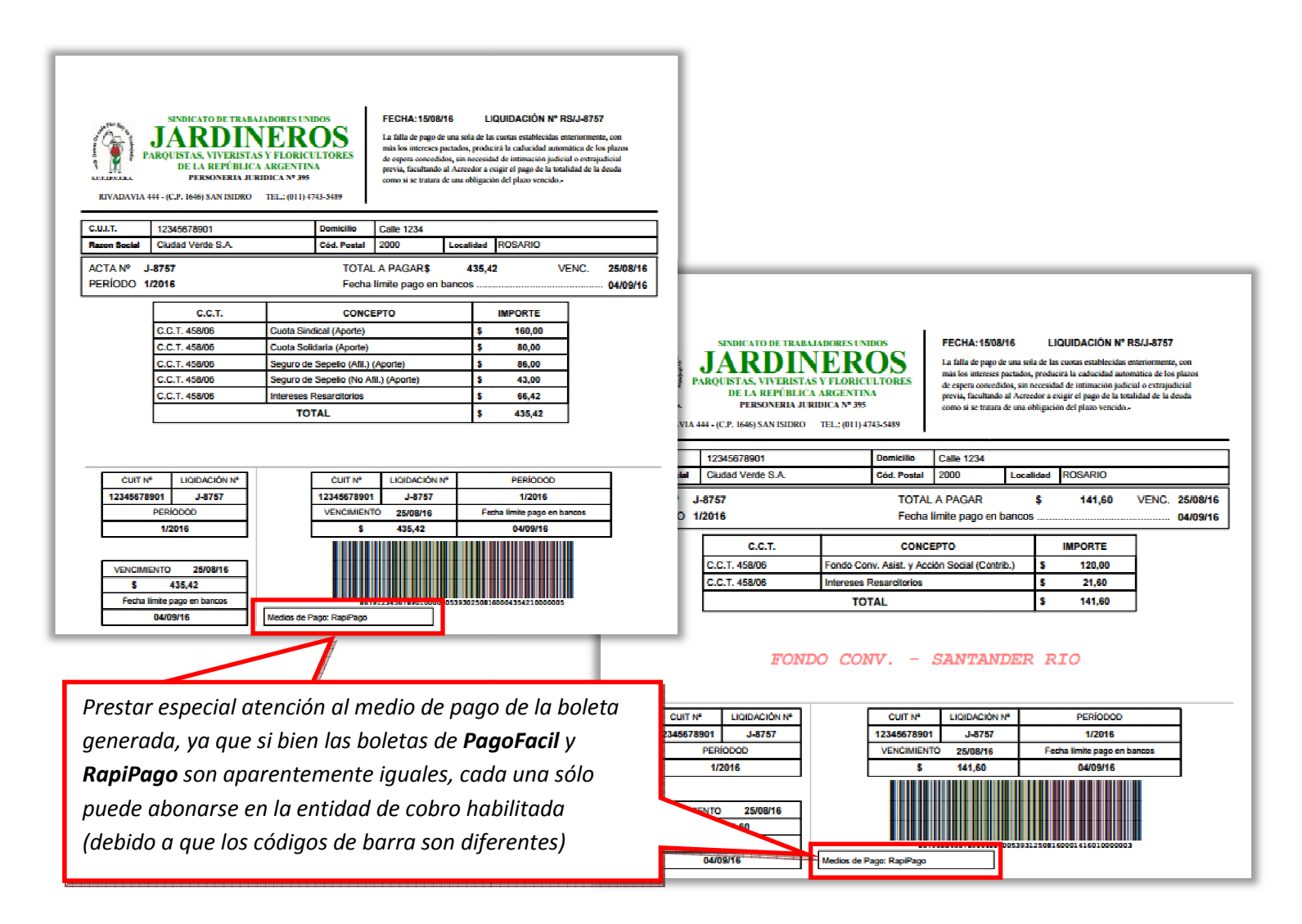

#### ✓ <u>Transferencia Bancaria</u>

Al hacer click sobre el medio de pago "Transferencia Bancaria", accedemos a la siguiente pantalla:

| SINDICATO UNIDO DE TRABAJADORES<br>JARDINEROS<br>PARQUISTAS, VIVERISTAS Y FLORICULTORES<br>DE LA REPÚBLICA ARGENTIA                                                                                                    |                                                               |                                                                                          |                                               |  |  |  |  |  |  |  |
|----------------------------------------------------------------------------------------------------|---------------------------------------------------------------|------------------------------------------------------------------------------------------|-----------------------------------------------|--|--|--|--|--|--|--|
| Informar Transferencias - D.J. Nº "J-8757" Fecha: 15/08/16 Empresa: Ciudad Verde S.A. Total: \$ 577,02 Restan: \$ 0,00                                                                                                    |                                                               |                                                                                          |                                               |  |  |  |  |  |  |  |
|                                                                                                    | Banco Nación<br>Nombre Cuenta: Sindicato Unido d<br>Argentina | CBU: 0110077820000229665440<br>le Trabajadores Jardineros Parquistas Viveristas y Florio | CUIT: 30678092335<br>cultores de la República |  |  |  |  |  |  |  |
|                                                                                                    | TOTAL: \$435,42                                               | INFORMADO: \$435,42                                                                      | TRANSFERIR: \$ 0,00                           |  |  |  |  |  |  |  |
| Santander Convenio 458/06 CBU: 0720370920000000051804 CUIT: 306780923 Sombre Cuenta: FONDO CONV. PARA PROMOVER EL EMPLEO REGISTRADO, ASIST. Y ACCION SOCIAL SOC. ARG. PAISAJISMO                                                                                                    |                                                               |                                                                                          |                                               |  |  |  |  |  |  |  |
|                                                                                                    | TOTAL: \$141,60                                               | INFORMADO: \$141,60                                                                      | TRANSFERIR: \$ 0,00                           |  |  |  |  |  |  |  |
| Fec. Transf.       Nro. Ref.       Cuenta Bancaria       Enumeric       Conf.?       Rendición <ol> <li>12/08/16</li> <li>12/08/16</li> <li>12/08/16</li> <li>12/08/16</li> <li>11111</li> <li>Banco Nación</li> <li>\$ 435,42</li> <li>Sin Definir</li> <li>(Sin Rendir)</li> <li>Cina la Transferencia</li> <li>Cina la Transferencia</li> <li>Clima la Transferencia</li> <li>Clima la Transferencia</li> <li>Clima la Transferencia</li> <li>Clima la Transferencia</li> <li>Elima la Transferencia</li> <li>Sin La Transferencia</li> <li>Elima la Transferencia</li> <li>Elima la Transferencia</li> <li>Elima la Transferencia</li> <li>Elima la Transferencia</li> <li>Elima la Transferencia</li> <li>Elima la Transferencia</li> <li>Elima la Transferencia</li> <li>Elima la Transferencia</li> </ol> |                                                               |                                                                                          |                                               |  |  |  |  |  |  |  |
| Paso 3: Hacer dick "Confirmar"                                                                                                    |                                                               |                                                                                          |                                               |  |  |  |  |  |  |  |
| Volver a DDJ3                                                                                                    |                                                               |                                                                                          |                                               |  |  |  |  |  |  |  |

Tal como se explica en la pantalla, deben seguirse los siguientes pasos:

- Realizar las transferencias según lo indicado en la parte superior derecha de la pantalla.
   En el ejemplo deberían transferirse \$435,42 a la cuenta de Banco Nación y \$141,60 a la cuenta de Santander Rio
- 2) Cargar las transferencias realizadas en la tabla que se encuentra disponible en esta misma pantalla (indicando fecha, nro. de referencia, cuenta bancaria e importe transferido) Deberá hacerse click sobre el icono "+" para informar los datos de las transferencias ya realizadas (según los importes y cuentas detallados en el paso 1)
- **3)** Hacer click sobre el enlace "Confirmar Transferencias Informadas" Para que nuestro personal pueda verificar los datos cargados y constatar las transferencias informadas con los movimientos de nuestras cuentas bancarias, deberán "Confirmarse las transferencias informadas"